- 1. Apres avoir cliqueé sur le lien de confirmation, vous pouvez changer la langue en haut de page a droite
- 2. Vous devez ensuite cliquer sur Afficher les programmes

## Aucune demande

Pour commencer, sélectionnez un programme dans la liste des programmes.

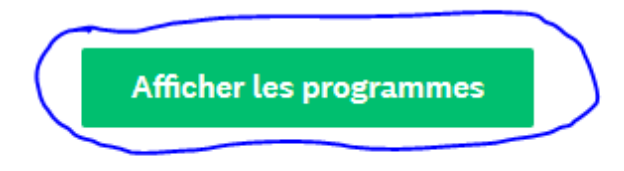

3. Vous devez ensuite cliquer sur Emplissez votre profil d'éligibilité

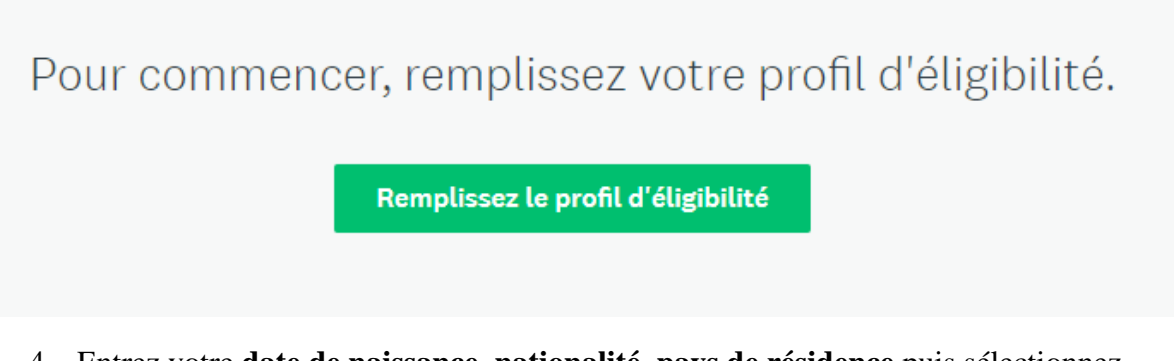

4. Entrez votre date de naissance, nationalité, pays de résidence puis sélectionnez "Comité national UWC"

Il existe deux itinéraires disponibles pour postuler à UWC. Veuillez vérifier attentivement ce tableau, et choisir l'une des voies disponibles: https://www.uwc.org/applicationroutes

- Comité national UWC
- Programme de sélection mondiale UWC
- 5. Cochez les deux cases ci-dessous

## Je confirme avoir lu, compris et accepté ce qui suit:

- Politique de protection des données UWC
- Déclaration de confidentialité UWC
- 6. Enregistrer votre profil
- 7. Vous devez maintenant être sur la page « Programmes »
- 8. Cliquez sur « Plus »

## Programmes

## NC Burkina Faso 2021

Les demandes sont acceptées du 20 janv. 2021 12:01 AM (UTC) au 18 févr. 2021 11:59 PM (UTC).

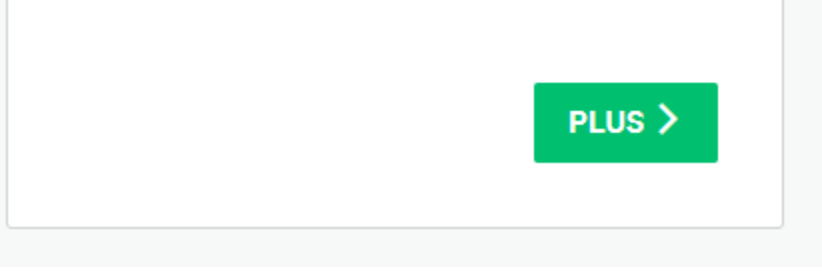

- 9. Cliquez sur « **Postuler** » pour faire votre demande
- 10. Après avoir remplis toutes les informations cliquez sur « Soumettre »
- 11. Félicitations !